## **GBS Software user guide for CRM3.0**

## <u>DMS –</u>

## 1) How to change the DMS Menu Title

1. Log on to <u>www.gbs2u.com</u>, click member login

A.) Please key in "Member ID & Password & Verification Code", click "Sign In"

| Member ID         |                   |
|-------------------|-------------------|
| Password          |                   |
|                   | 96 <sup>9</sup> 0 |
| Verification Code |                   |
|                   | Sign In           |

2) Click "DMS",

A) BELOW IS THE DMS Content management detail:

| DI | IS            |   |
|----|---------------|---|
| i  | Organizer     |   |
| Ð  | Personal Data |   |
| Ð  | Family Data   |   |
| Ð  | Customer Data |   |
|    | Supplier Data |   |
| Ð  | Employee Data | ) |

- B) If You wants to change the above Menu Bar Content Name, please click "Support" Button,

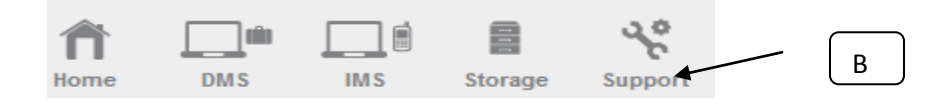

C) On the left hand side tool bar content, Click "Personalized Menu"

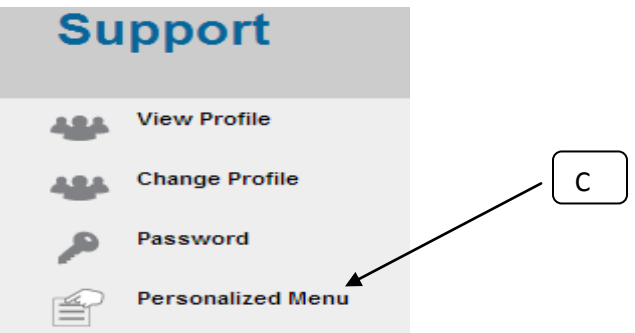

- D) Window will pop up a Menu bar table in the middle part of the computer; fill up your desire menu bar content name,
- E) Click "Save"

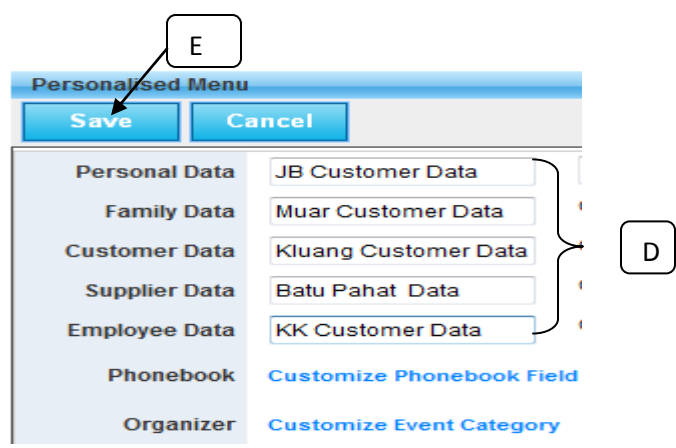

F) The new DMS content name will update to server and display in DMS menu bar

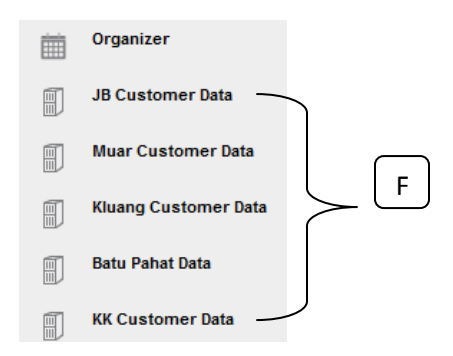